# solar<mark>edge</mark>

# Tableau d'énergie et Flux de puissance dans SolarEdge ONE for C&I - Note d'application

Cette note d'application est destinée aux installateurs et aux propriétaires de sites.

### Historique des révisions

Version 1.0, août 2024 : version initiale

# Table des matières

| résentation de SolarEdge ONE for C&I              | 1 |
|---------------------------------------------------|---|
| résentation du Tableau d'énergie                  | 1 |
| lux de puissance                                  | 2 |
| Widget d'informations générales Flux de puissance | 2 |
| Schéma Flux de puissance                          | 3 |
| Gains Environnementaux                            | 4 |
| ableau d'énergie                                  | 4 |
| KPI du tableau d'énergie                          | 4 |
| Sources et destinations de l'énergie              | 5 |
| Graphique de production d'énergie du site         | 6 |

# Présentation de SolarEdge ONE for C&I

SolarEdge ONE for C&I est une plateforme orchestrée dédiée à la supervision et à la gestion des parcs photovoltaïques, du stockage, des bornes de recharge pour véhicules électriques et à l'optimisation de la charge. Vous pouvez optimiser l'ensemble de vos équipements énergétiques grâce à des analyses de données en direct pour faire des économies.

# Présentation du Tableau d'énergie

L'onglet Tableau d'énergie fournit un aperçu détaillé de la gestion énergétique de votre site. Il indique comment l'énergie est distribuée en temps réel et ainsi que l'énergie cumulée consommée sur une période donnée.

#### Pour ouvrir l'onglet Tableau d'énergie :

- 1. Connectez-vous à la plateforme de supervision.
- 2. Pour accéder à votre site, cliquez sur le **NOM DU SITE**. Le tableau de bord **ONE for C&I** s'affiche.
- Dans le menu principal, cliquez sur <sup>(3)</sup>.
  L'onglet Tableau d'énergie s'affiche.

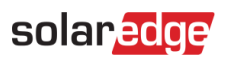

| Local Time: 11:52 AM                                                                                                    | Q<br>Last Updated: Just now        |                                                 |                               |                                                                |                                                  | ← → Day v                   | 04/07/2024 - 05/07/2024 👔 |
|----------------------------------------------------------------------------------------------------|------------------------------------|-------------------------------------------------|-------------------------------|----------------------------------------------------------------|--------------------------------------------------|-----------------------------|---------------------------|
| Party Cloudy        Image: Comparison of the state of the state of the | Live PV Production                 | Self-consumption<br>97.8%                       | Self-sufficiency<br>66.9      | Import Export<br>72.9 3.44                                     | Production<br>155<br>Just                        | Consumption<br>220<br>Joint | C02 Saved<br>68.4         |
| Power flow 47.4 kW                                                                                                    | 2.79 kw                            | PV<br>Building<br>Storage                       | Energy Sources                | Energy Destinations                                            | täväh (\$9.3%) ● Building<br>Säväh (8.7%) ● Orid |                             |                           |
| Si Si A  Si Si A  Si Si A  Si Si A  Si Si A  Si Si A  Si Si A  Si Si A                                                                                                    | 29.6 KW                            | 15006<br>10006<br>5006                          |                               | Site Energy Prod                                               |                                                  | Ши                          | =<br>(111)n               |
| Environmental Benefits<br>11,339<br>Tota d'Os<br>Ensame famel                                                                                                    | 154,278<br>Yin Diven on<br>Sanahre | -3505h<br>-10509h - 1<br>-10509h - 1<br>- 4 Jul | 01.00 02.00<br>0 Inverters Pi | 2300 0400 0500 (<br>oduced ® Brorage charge ® Rorage discharge | esco orac caso<br>Meter import • Meter export    | 09.00 10<br>Consumption     | 20 1100                   |

#### Pour modifier le nom de votre portefeuille ou de votre site :

Dans les listes déroulantes de **recherche** , choisissez parmi les options disponibles ou saisissez les noms du portefeuille et du site que vous recherchez.

# Flux de puissance

#### Widget d'informations générales Flux de puissance

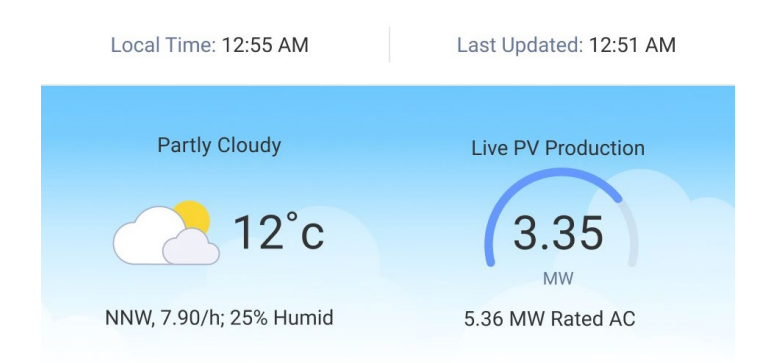

Les informations générales affichées par le widget sont l'heure locale, l'heure de la dernière mise à jour du widget et la météo. Il affiche également la puissance photovoltaïque en direct du site en kW ou MW, ainsi que l'heure de la dernière mise à jour des informations de télémétrie.

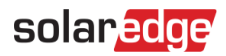

# Schéma Flux de puissance

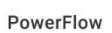

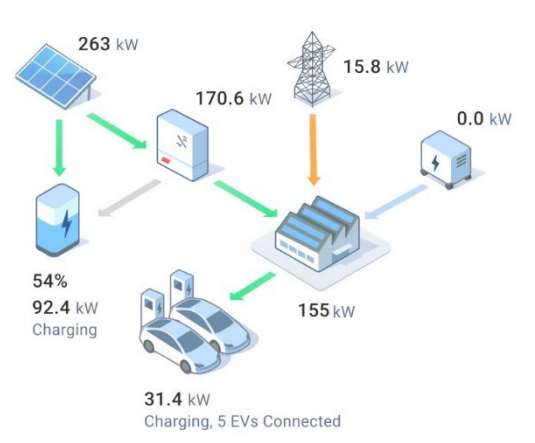

Ce schéma montre le flux et la distribution de l'énergie en temps réel sur le site. Pour chaque composant du système, vous pouvez visualiser le sens du flux de puissance, par exemple entrée, sortie et aucune, grâce à des flèches. La puissance est mesurée en MW ou kW.

Composants du widget Flux de puissance :

- Production solaire DC
- Puissance AC onduleur
- *Charge du bâtiment (hors véhicules électriques)*
- Connexion au réseau
- 🖉 Stockage <
- Charge totale de recharge des véhicules électriques
- 🖉 Générateur 🕗

#### REMARQUE

Pour afficher des informations contextuelles, passez la souris sur l'un des composants.

Les informations suivantes sont affichées dans le schéma Flux de puissance :

- L'état de charge du véhicule électrique et la charge totale de recharge des véhicules électriques.
- Importation ou exportation d'énergie du réseau.
- Alimentation et état de charge des batteries.
- Production photovoltaïque totale = Production DC totale
- *Charge du bâtiment Charge totale du site , dont la consommation des véhicules électriques.*

# solar edge

Les flèches du schéma Flux de puissance ont la signification suivante :

- Vert : énergie produite par les panneaux ou la batterie.
- Orange : énergie importée ou énergie provenant de générateurs.
- Orange et vert : sources mixtes d'énergie importée, par exemple panneaux photovoltaïques et réseau.
- **Gris** : pas d'énergie produite.
- **\_\_\_\_\_Sens de la flèche** : l'énergie est produite, importée ou exportée dans le sens de la flèche.

#### Gains Environnementaux

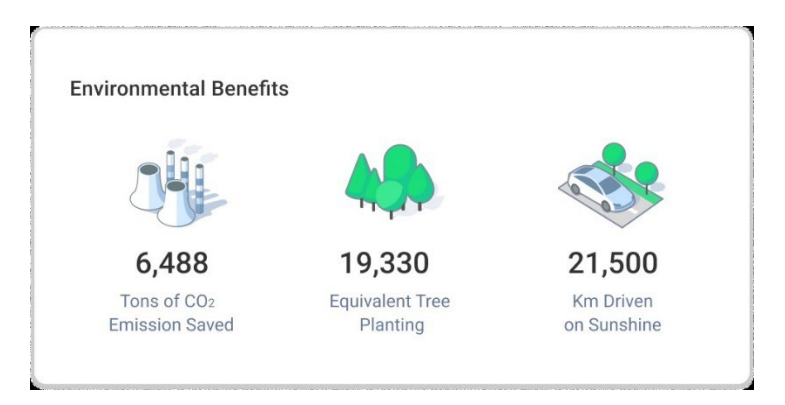

## ••• REMARQUE

Les utilisateurs ont la possibilité de modifier les paramètres, par exemple de choisir entre les kilomètres ou les miles, dans **Paramètres utilisateur** > **Afficher les unités**.

Vos avantages environnementaux se calculent d'après votre production PV et le facteur CO<sub>2</sub> du réseau.

# Tableau d'énergie

## KPI du tableau d'énergie

| Self-<br>consumption | Self-<br>sufficiency | Import | Export                        | $\rm CO_2$ Saved      | EV Charged                               | Production                  | Consumption           |
|----------------------|----------------------|--------|-------------------------------|-----------------------|------------------------------------------|-----------------------------|-----------------------|
| 50%                  | 37 %                 | 106.4  | <b>43.6</b><br><sup>kWh</sup> | 11.7<br><sup>kg</sup> | <b>65</b><br><sup>kWh</sup><br>(~390 km) | <b>74</b><br><sup>kWh</sup> | 190<br><sup>kWh</sup> |

Les KPI du tableau d'énergie vous permettent d'évaluer et de suivre l'efficacité, la fiabilité et la productivité des opérations du site. Grâce aux informations fournies par les KPI, vous pouvez prendre des décisions éclairées et identifier les domaines à améliorer. Pour en savoir plus sur les KPI, passez la souris sur chacun d'eux afin d'afficher des informations contextuelles.

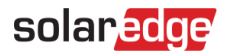

**REMARQUE** Les KPI sont affichés en fonction des appareils du site. Si le site n'a pas de compteurs, seules les informations sur la production et le CO<sub>2</sub> sont affichées.

Voici la description des KPI du Tableau d'énergie :

| KPI              | Description                                                                                                    |
|------------------|----------------------------------------------------------------------------------------------------|
| Autoconsommation | Pourcentage d'énergie solaire consommée sur le site.                                                                       |
| Autonomie        | Pourcentage de consommation d'énergie solaire.                                                                             |
| Importation      | La quantité d'énergie consommée sur le réseau, telle que mesurée par le<br>compteur en kWh/MWh.                            |
| Exporter         | Quantité d'énergie injectée dans le réseau, telle que mesurée par le compteur en<br>kWh/MWh.                               |
| CO₂ économisé    | Quantité d'émissions de dioxyde de carbone économisée en produisant de l'électricité à l'aide d'un système photovoltaïque. |
| Charge VE        | Quantité d'énergie fournie aux véhicules électriques (VE) en km/miles.                                                     |
| Production       | Quantité d'énergie produite à partir des panneaux solaires (AC).                                                           |
| Consommation     | Quantité d'énergie consommée via le compteur d'énergie.                                                                    |

#### Sources et destinations de l'énergie

| PV       | Energy Sources        | Energy Destinations                 |
|----------|-----------------------|-------------------------------------|
| Building | 52 6kWb (100%)        | DV                                  |
| Storage  | 52.6<br>kWh 0kWh (0%) | Grid  Grid  KWh  C24kWh (0.6%) Grid |
|          |                       |                                     |

La section Sources et destinations de l'énergie affiche une vue et une répartition détaillées de la consommation et de la distribution de l'énergie sur l'ensemble du site, de sa source jusqu'à sa destination.

#### REMARQUE

Les sources et les destinations de l'énergie ne sont pas affichées si le site est uniquement photovoltaïque, sans compteur.

Pour voir où va l'énergie de votre site, cliquez sur l'un des onglets suivants du graphique :

| Onglets  | Description                                                                                                    |
|----------|----------------------------------------------------------------------------------------------------|
| PV       | Affiche le pourcentage d'énergie produite par le système photovoltaïque qui<br>alimente les charges du bâtiment, la recharge des véhicules électriques, le stockage<br>ou l'exportation vers le réseau. |
| Bâtiment | Affiche la provenance de l'énergie qui alimente les charges du bâtiment. Par<br>exemple, photovoltaïque, stockage (batterie) ou réseau. Affiche aussi la destination<br>de l'énergie.                   |

| Onglets                | Description                                                                                                    |
|------------------------|----------------------------------------------------------------------------------------------------|
| Entreposage            | Affiche un résumé de l'énergie provenant des panneaux solaires ou importée du réseau. Indique aussi la destination de l'énergie stockée : charges du bâtiment, recharge des véhicules électriques ou exportation vers le réseau. |
| Véhicule<br>électrique | Affiche quel pourcentage d'énergie utilisé pour recharger les véhicules électriques provient des panneaux solaires, de la batterie ou du réseau.                                                                                 |

# Graphique de production d'énergie du site

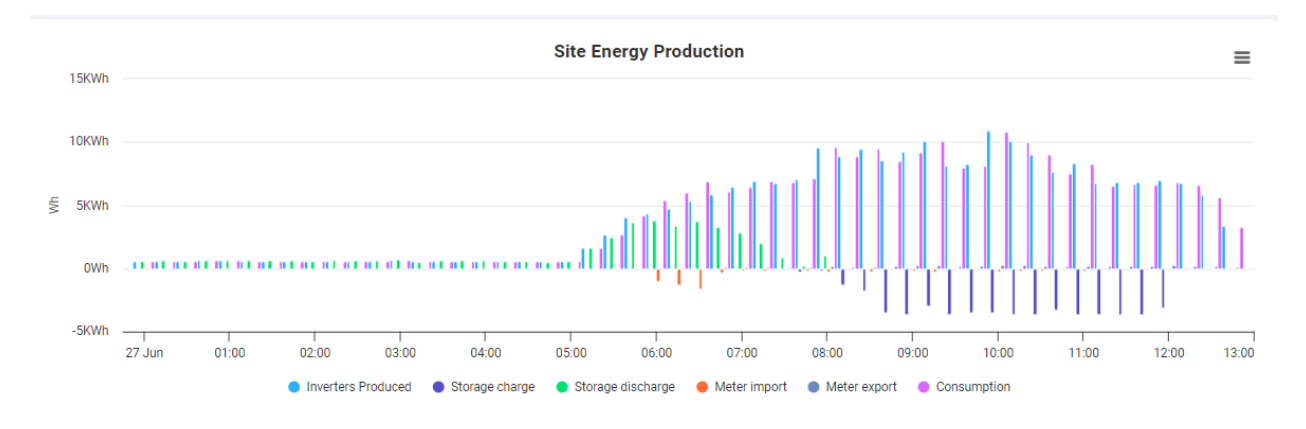

Le Graphique de production d'énergie du site permet à l'utilisateur de suivre la production d'énergie et de visualiser la quantité d'énergie produite par un onduleur, les importations des compteurs et la quantité d'énergie consommée sur site.

#### Pour modifier la période :

Dans le champ Heure du tableau de bord, sélectionnez Jour, Semaine, Mois ou Année.

# Par défaut, tous les paramètres sont affichés. Pour désélectionner un paramètre sur le graphique :

Cliquez sur le paramètre.

Pour resélectionner le paramètre :

Cliquez sur le paramètre.

Vous pouvez procéder comme suit :

Pour zoomer sur le graphique :

Cliquez et faites glisser votre curseur le long de la portion souhaitée du graphique. La portion sélectionnée s'affiche.

Pour réinitialiser le graphique :

Cliquez sur Réinitialiser le zoom.

# solar<mark>edge</mark>

Pour agrandir ou télécharger le graphique :

Cliquez sur  $\equiv$ .

Pour afficher des informations supplémentaires :

Déplacez le curseur le long du graphique.